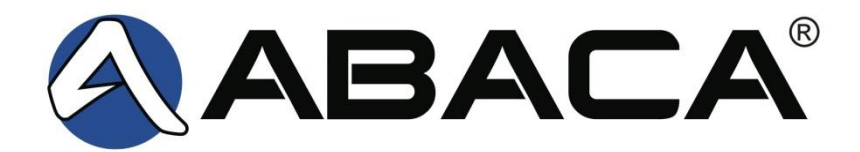

# User Instructional Guide for Foothill-De Anza Community College District

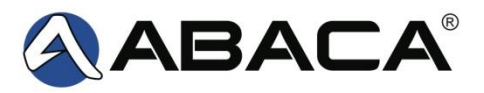

### **Quarantine Notification Emails**

If configured, end users will receive quarantine notification emails. The email has several links to help the user manage their quarantine.

- Selecting *Subject* will take the end user to the email within the Quarantine
- Selecting *Release* delivers the email to the end user's Inbox and whitelists the sender of the message
- Selecting *View Quarantine* will take the end user to their Quarantine on the Web
- Selecting *Help* will open the online help tool
- Selecting Delete All Listed Messages will delete all of the emails in their Quarantine

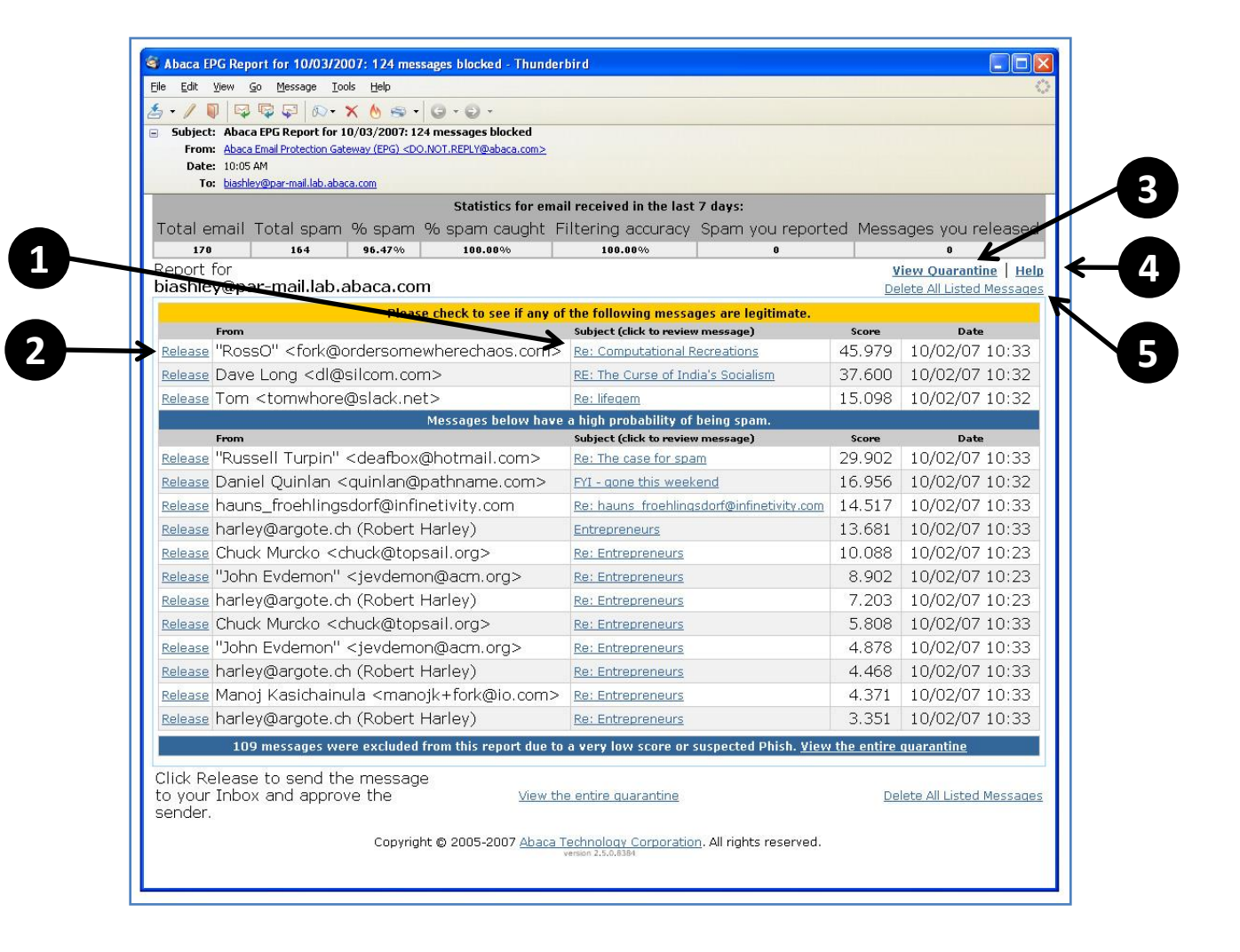

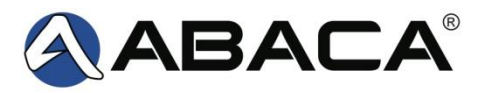

## End User Quarantine

All emails scored by the Abaca Email Protection Gateway as spam for each end user will be held in their Quarantine.

• Selecting *Subject* will open the email (See page four)

Selecting the checkbox directly to the left of a quarantined email will select it for action, the desired action can be taken by selecting the *Release to Inbox & Approve Sender, Release to Inbox, or Delete Selected* button

• End users can search the Quarantine by entering the search criteria in the *Search for:* text field and selecting the search category in the drop down menu, then selecting *Search* button

- Selecting *Help* will open the online help tool
- **6** Selecting *Signout* will log the end user out of their quarantine
- Selecting *Delete All in Quarantine* will delete all emails listed in the quarantine

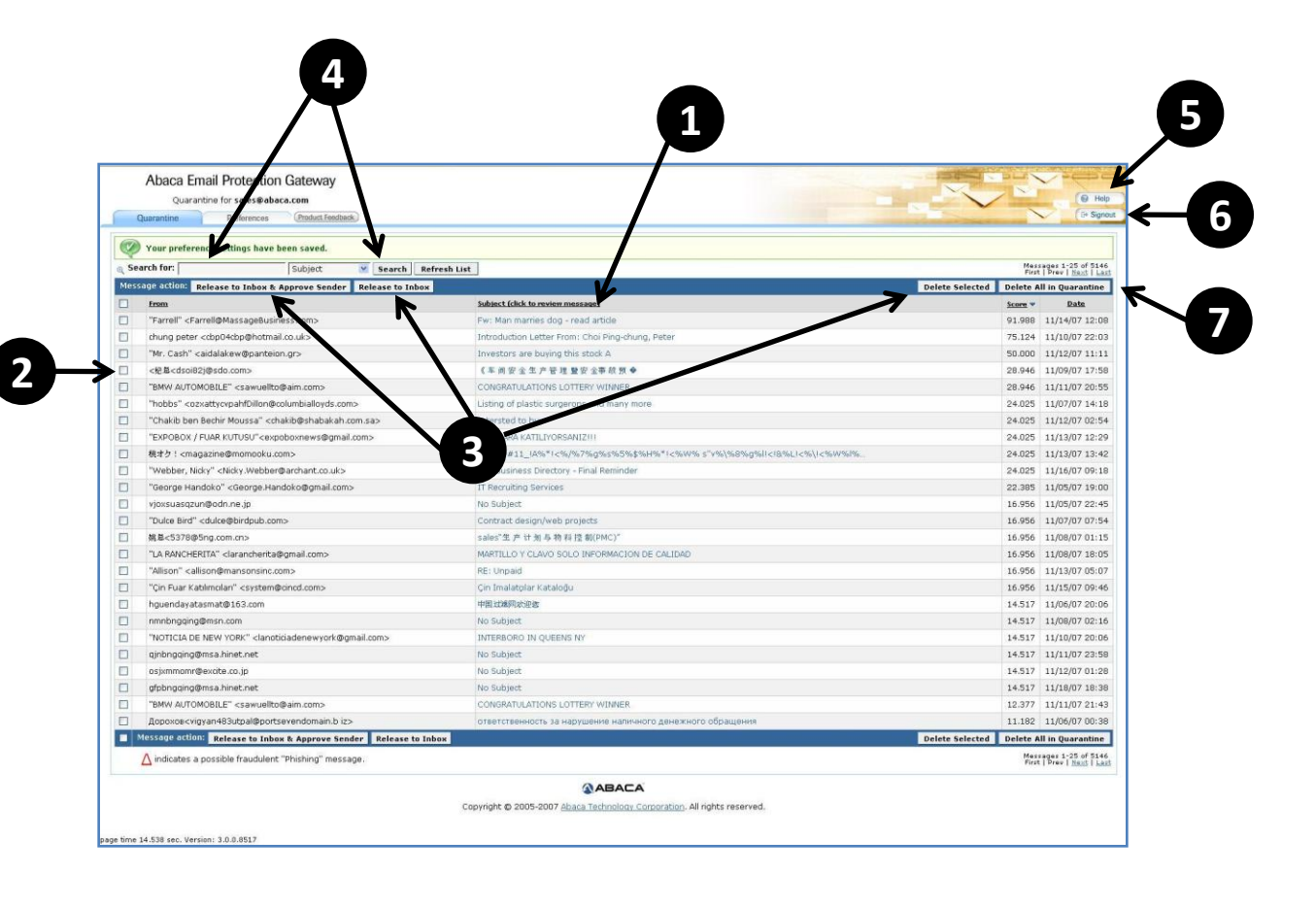

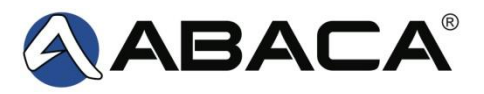

#### Quarantine Email Review

Once an end user has elected to review a spam email from the quarantine tab, they have several options as they review the contents of the email.

- Selecting *Release to Inbox & Approve Sender* will send the email to the end users Inbox and adds that sender to the list of approved senders
- Selecting *Release to Inbox* will send the email to the end users Inbox and but does not add that sender to the list of approved senders
- Selecting *Delete* will permanently delete the message from the end user's quarantine
- Selecting *Help* will open the online help tool
- Selecting *Signout* will log the end user out of their quarantine
- Selecting *This is a Fraud* will mark the message as a threat such as a phishing or spoofing message

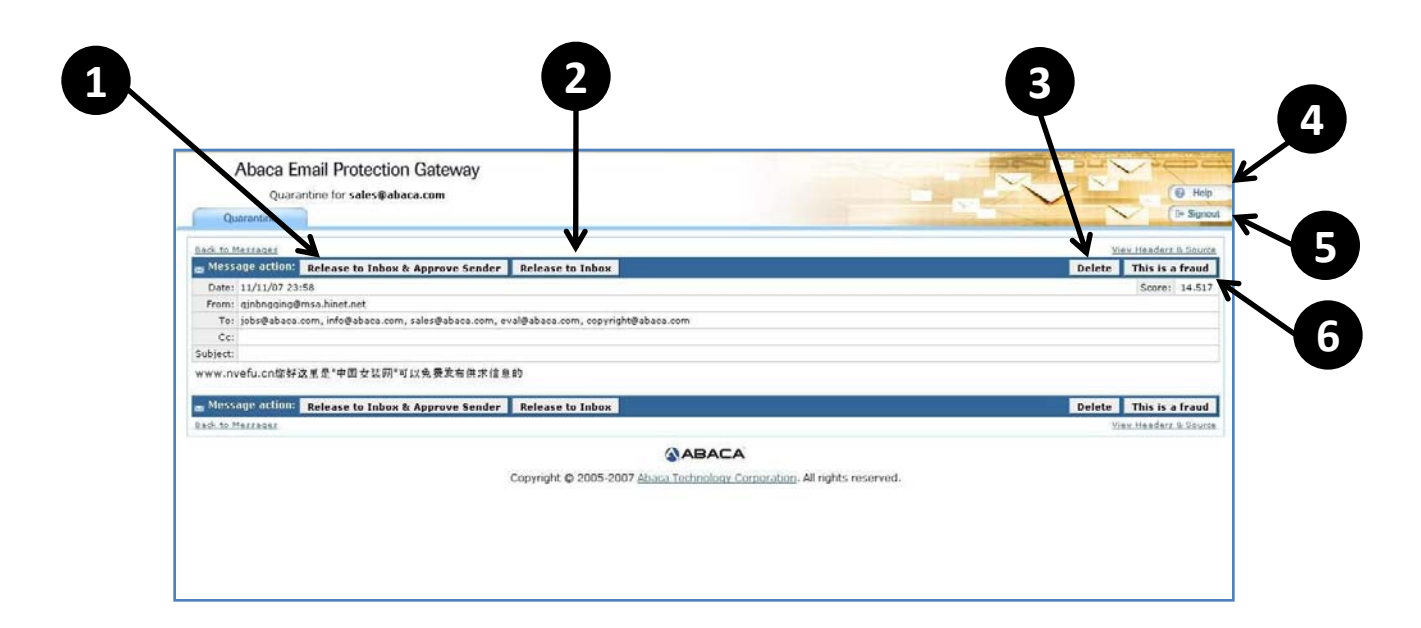

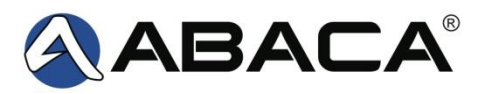

## End User Quarantine Preferences

The options available under the Preferences tab in the Quarantine allows the end user to customize the Abaca Email Protection Gateway to their individual needs.

- Under *Filtering Services*, select *On* or *Off* to turn the spam filtering service on or off. It is not recommended that the end user turn their spam filtering off
- The Minimum score for Inbox delivery: text field allows the end user to change the threshold score at which an email message will be delivered to the Inbox or the Quarantine
- Under Quarantine Notification, select Yes or No to elect whether or not to receive Quarantine Notification emails
- Under *Messages per quarantine page:* select the preferred number of email messages to be displayed in the end user Quarantine view using the drop down menu
- Selecting *Help* will open the online help tool
- Selecting *Signout* will log the end user out of their Quarantine
- Selecting *Save* will save all options selected

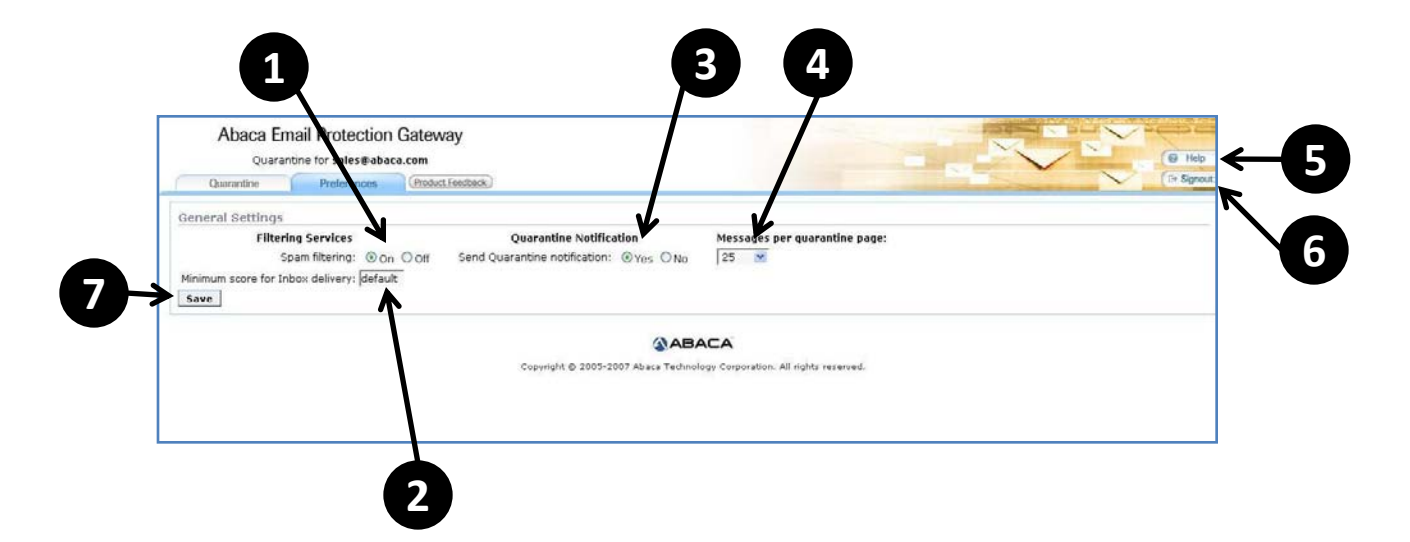